# SIEMENS

# 25 CO Koppler wave / *instabus* 980B03

| Verwendung des Applikationsprogramms |                                                                                             |                                                                     |                         |  |
|--------------------------------------|---------------------------------------------------------------------------------------------|---------------------------------------------------------------------|-------------------------|--|
| Produk<br>Produk<br>Herste           | ttfamilie:<br>ttyp:<br>ller:                                                                | Kontroller<br>Kontroller<br>Siemens                                 |                         |  |
| Name:<br>Bestell                     | -Nr.:                                                                                       | Koppler wave / <u>instabus</u> UP<br>5WG3 140-2_B_1                 | 140                     |  |
| <b>1.</b><br>1.1<br>1.2<br>1.3       | <b>Funktionsbe</b><br>Vorgehen be<br>Kanäle des K<br>8bit-Szenens                           | <b>eschreibung</b><br>ei der Projektierung<br>Gopplers<br>steuerung | <b>2</b><br>2<br>3<br>3 |  |
| <b>2.</b><br>2.1<br>2.2              | Lokale Bedie<br>Parameter lo<br>Objekte loka<br>Schalten<br>Schalten/D<br>Jalousie<br>Szene | <b>entaste</b><br>Ikale Bedientaste<br>Ie Bedientaste<br>immen      | <b>3</b><br>4           |  |
| <b>3.</b><br>3.1<br>3.2              | <b>Geräteausw</b><br>Einfügen ein<br>Gerät bearbe                                           | <b>rahl</b><br>les Gerätes<br>eiten                                 | <b>4</b><br>5<br>5      |  |
| 4.                                   | Einstellbare<br>Wandsende<br>Wandsende<br>Wandsende<br>Handsende                            | <b>Sensoren</b><br>er Batterie<br>er 230V<br>er Aktor<br>er         | 5                       |  |
| 4.1<br>4.2                           | Parameter ei<br>Objekte eins<br>Schalten<br>Schalten/D<br>Jalousie<br>Szene                 | nstellbare Sensoren<br>tellbare Sensoren<br>immen                   | 6<br>6                  |  |
| 5.                                   | Meldesenso<br>Tür-/Fenste<br>Binäreinga<br>Bauchmeld                                        | erkontakt<br>ng<br>Jermodul                                         | 7                       |  |
| 5.1                                  | Objekte Melo<br>Tür/Fenster<br>Schalten<br>Alarmgebe                                        | desensoren<br>r                                                     | 7                       |  |

| 6.                                 | Batteriestatus<br>Wandsender Batterie<br>Handsender<br>Tür-/Fensterkontakt<br>Binäreingang<br>Bauchmeldermodul              | 7                           |
|------------------------------------|----------------------------------------------------------------------------------------------------|-----------------------------|
| 6.1                                | Objekte Batteriestatus                                                                                                    | 7                           |
| 7.                                 | Taste wave<br>mit Schalteinsatz sys<br>mit Universaldimmer Finsatz sys                                                      | 8                           |
| 7.1                                | Objekte Sensorkanal<br>Taste mit Schalteinsatz                                                                              | 8                           |
| 7.2                                | Taste mit Universaldimmer Einsatz<br>Objekte Aktorkanal<br>Taste mit Schalteinsatz<br>Taste mit Universaldimmer Einsatz     | 8                           |
| 8.                                 | Taste wave Jalousie                                                                                                    | 9                           |
| 8.1<br>8.2                         | mit Jalousiesteuerung Einsatz sys<br>Objekte Sensorkanal<br>Objekte Aktorkanal                                              | 9<br>10                     |
| 9.                                 | Schaltaktoren<br>Wandsender Aktor<br>Steckdosenschalter<br>Schaltaktoren GE                                                 | 10                          |
| 9.1                                | Objekte Schaltaktoren                                                                                                    | 10                          |
| 10.                                | Jalousieaktoren                                                                                                    | 11                          |
| 10.1                               | Objekte Jalousieaktor                                                                                                    | 11                          |
| <b>11.</b><br>11.1<br>11.2<br>11.3 | <b>Einlernen der wave-Geräte</b><br>Einlernen starten: Koppler<br>Einlernen starten: wave-Gerät<br>Mögliche Fehlermeldungen | <b>12</b><br>13<br>13<br>14 |
| 12.                                | Koppler programmieren                                                                                                    | 15                          |
| 13.                                | Datei Export/Import                                                                                                    | 16                          |
| <b>14.</b><br>14.1                 | <b>Koppler prüfen</b><br>Synchronisieren                                                                                    | <b>16</b><br>17             |

März 2009

## 25 CO Koppler wave / <u>instabus</u> 980B03

# 1. Funktionsbeschreibung

Der Koppler wave *l* <u>instabus</u> UP 140 verbindet das GAMMA wave Funksystem mit dem GAMMA <u>instabus</u>. Er ist eine spezielle Taste wave, die in den Designs der Schalterprogramme DELTA profil, style und i-system verfügbar ist. Zusammen mit dem zugehörigen Rahmen der Schalterprogramme wird der Koppler auf einen Busankoppler UP 114 (separat zu bestellen) aufgesteckt.

Die Übertragung des Kopplers UP 140 arbeitet bidirektional. Über Funk empfangene Meldungen und Befehle werden auf den Bus gesendet und umgekehrt werden empfangene Bustelegramme über Funk weitergeleitet. Über die Taste des Kopplers ist zusätzlich eine beliebige Bedienfunktion über den Bus und/oder über Funk möglich.

#### Hinweis:

Für den Koppler wave / <u>instabus</u> UP 140 ist ein Unterputz - Busankoppler UP 114 (5WG1 114-2AB02) ab Version 2.1 (21R1) zu verwenden.

Die Programmierung des Kopplers UP 140 sowie das Einlernen der wave-Geräte erfolgt über die ETS3 ab Version 3.0c oder höher.

Im Applikationsprogramm des Kopplers UP 140 ist eine Geräte Datenbank enthalten, in der die zu projektierenden wave-Geräte aufgelistet und beschrieben sind. Die Datenbank Version 16 der Applikation 25 CO Koppler wave *l* <u>instabus</u> 980B03 beinhaltet folgende Geräte:

- Taste wave UP 210
- mit Schalteinsatz sys
- Taste wave UP 210
- mit Universaldimmer Einsatz sysTaste wave Jalousie UP 211
- mit Jalousiesteuerung Einsatz sys
- Wandsender Batterie wave UP 110
- Wandsender 230V wave UP 110
- Wandsender Aktor 230V wave UP 560
- Handsender wave S 425
- Tür-/Fensterkontakt wave AP 260
- Binäreingang wave AP 261
- Rauchmeldermodul wave UNI M 255
- Steckdosenschalter wave S 564
- Schaltaktor wave GE 561/01
- Schaltaktor wave GE 561/11
- Jalousieaktor wave GE 520

Technik-Handbuch

Update: http://www.siemens.de/gamma

© Siemens AG 2009 Änderungen vorbehalten

Beim Einfügen einer Taste wave UP 210 ist zu beachten auf welchen UP-Einsatz diese später in der Anlage eingesetzt wird. Dadurch werden die jeweils vorhandenen Kommunikationsobjekte für die Sensor- und auch Aktorfunktion "Schalten", bei Verwendung eines Schalteinsatzes sys, bzw. "Schalten und Dimmen", bei Verwendung eines Universaldimmer Einsatzes sys angelegt.

# 1.1 Vorgehen bei der Projektierung

Bei der Projektierung, Inbetriebnahme und dem Einlernen von wave-Geräten in den Koppler UP 140 ist eine vorgeschriebene Reihenfolge einzuhalten, da in die Funkaktoren die in der ETS projektierten Gruppenadressen programmiert werden. Deshalb sind vor dem Einlernen dieser Geräte über Funk die verwendeten Kommunikationsobjekte mit Gruppenadressen zu verbinden.

#### Vorgehen bei der Projektierung des Kopplers UP 140:

- 1. Im Parameterfenster gewünschtes wave-Gerät auswählen und einfügen.
- 2. Nicht benötigte Kanäle sperren.
- 3. Parameter und Kommentare bearbeiten.
- **4.** Genutzte Kommunikationsobjekte mit Gruppenadressen verbinden.
- Physikalische Adresse in den Unterputz Busankoppler laden und Koppler UP 140 auf BCU aufstecken. \*) (Das Laden der physikalischen Adresse ist nur bei der

Erstinbetriebnahme des verwendeten Unterputz -Busankopplers erforderlich.) 6. wave-Geräte in den Koppler UP 140 einlernen. Dabei

- 6. wave-Gerate in den Koppler UP 140 einlernen. Dabei muss der Koppler UP 140 auf den Unterputz - Busankoppler aufgesteckt sein.
- 7. Applikationsprogramm in den Koppler UP 140 laden (nach Abschluss der Projektierung und dem Einlernen aller wave-Geräte in den Koppler). Zum Laden der Applikation muss der Koppler auf den Unterputz - Busankoppler aufgesteckt sein.
- \*) Zum Umschalten des Busankopplers in den Programmiermodus, zur Vergabe der physikalischen Adresse, stehen zwei Möglichkeiten zur Verfügung:
- 1. Betätigung der Programmiertaste des Unterputz -Busankopplers bei abgezogenem Koppler UP 140.
- Mittige (oben und unten gleichzeitige) Betätigung der Bedientaste des auf den Unterputz - Busankoppler aufgesteckten Kopplers UP 140 von mindesten 10 Sekunden. Zum Deaktivieren des Programmiermodus ist die Taste erneut kurz zu betätigen.

## 25 CO Koppler wave / instabus 980B03

Hinweis:

Werden bei Aktorkanälen nachträglich Gruppenadressen ergänzt, muss das betroffene wave-Gerät erneut eingelernt werden, um die neuen Adressen in das Gerät zu laden. Bidirektionale wave-Geräte, wie die Taste wave, die Taste wave Jalousie und alle wave-Aktoren können nur einem einzigen Koppler UP 140 zugeordnet werden.

## 1.2 Kanäle des Kopplers

Für die Kommunikation zwischen Funk und Bus stehen insgesamt 50 Kanäle mit jeweils bis zu 8 Kommunikationsobjekten zur Verfügung.

Über Parameter können die einzelnen Kanäle der zu projektierenden wave-Geräte gesperrt bzw. freigegeben werden. Die Objekte eines über die Parametrierung gesperrten Kanals werden ausgeblendet und belegen damit keinen Speicherplatz. Die maximale Anzahl der in einem Koppler UP 140 zu projektierenden wave-Geräte ist somit abhängig von der Anzahl der genutzten Kanäle pro Gerät. Nicht genutzte Objekte innerhalb eines verwendeten Kanals müssen nicht mit einer Gruppenadresse belegt werden.

Einem Sensorkanal (Sensor-Kommunikationsobjekt) kann jeweils nur eine Gruppenadresse (die auf den Bus zu sendende Adresse) zugeordnet werden.

Aktor-Kommunikationsobjekte sind von bis zu 10 Gruppenadressen ansprechbar. Ein wave-Gerät (Aktor) kann von bis zu 30 Gruppenadressen / wave-Geräten angesprochen werden.

Die Anzahl der möglichen Gruppenadressen im Koppler UP140 ist auf 1023 begrenzt.

#### Hinweis:

Die Kommunikationsobjekte des Kopplers UP 140 und ebenso die aktuellen Zustände der wave-Geräte sind über Bus nicht abfragbar (das Ändern der Flags in den Kommunikationsobjekten hat keine Auswirkung).

## 1.3 8bit-Szenensteuerung

Bei der 8bit-Szenensteuerung wird das Speichern bzw. Wiederherstellen einer Szene durch ein Telegramm mit einem 8bit-Wert ausgelöst. Das höchstwertigste Bit (Bit 7) gibt hierbei an, ob die Szene zu speichern (=1) oder wiederherzustellen (=0) ist. Bit 6 ist ohne Bedeutung. Bit 0 bis Bit 5 enthalten (binär codiert) die Nummer der gewünschten Szene. Es stehen die Szenen mit den Nummern 1 bis 64 zur Verfügung, wobei die Szenennummer 1 den Binärwert "O" entspricht.

Die jeweiligen Zustände (Schaltzustand, Dimmwert, Jalousiestellung) werden in den der Szene zugehörigen Aktoren gespeichert. Die Anzahl der Szenen, die in den Aktoren gespeichert werden können ist begrenzt. Sie liegt meistens weit unter der maximal möglichen Anzahl von 64 Szenen, die über ein 8bit-Szenentelegramm ausgelöst werden können. Bei Bus-Aktoren sind diese Szenenspeicherplätze häufig über Parameter den Szenennummern (1-64) zuzuordnen.

In den Funkaktoren ist die Anzahl der vorhandenen Szenenspeicherplätze auf 16 begrenzt. Die Szenennummern 1 bis 16 (Binärwerte 0 bis 15) sind hierbei fest eingestellt. Auch bei den Funk-Sendern sind die Szenennummern fest zugewiesen.

Die Wandsender wave sind in der Lage mit Sensor-Kanal 1 die Szenen 1 und 2, sowie mit Sensor-Kanal 2 die Szenen 3 und 4 anzusprechen. Der Handsender wave kann bei entsprechender Einstellung mit den Sensor-Kanälen A1 bis A4, B1 bis B3, sowie dem Sensor-Kanal Zentral alle 16 in den Funkaktoren vorhandenen Szenen bedienen.

Die kurze Betätigung eines Szenentasters (< 3 Sekunden) ruft die Szene mit der entsprechenden Nummer ab, eine lange Betätigung (>3 Sekunden) speichert diese Szene.

## 2. Lokale Bedientaste

Die lokale Taste des Kopplers UP 140 kann für eine Bedienfunktion verwendet werden, für die entsprechend der Parametereinstellung die Kommunikationsobjekte für "Schalten", "Schalten/Dimmen", "Jalousie/Lamelle" oder "Szene" angelegt werden. Bei Betätigung der Taste wird über die verbundene Gruppenadresse ein Telegramm auf dem Bus gesendet. Ein Funk-Telegramm wird nur dann gesendet, wenn das Kommunikationsobjekt der lokalen Taste über eine Gruppenadresse mit dem eines eingelernten Funkaktors verbunden ist.

Hinweis:

Das Verbinden der lokalen Taste des Kopplers UP 140 mit einem Funkaktor ist nur über diesen Weg möglich. Damit löst eine Tasterbetätigung neben dem Funktelegramm auch ein Bustelegramm aus.

#### 2.1 Parameter lokale Bedientaste

| Lokale Taste                                        |         |  |  |
|-----------------------------------------------------|---------|--|--|
| Funktion der lokalen LED bei Telegrammüßertragungen | Blinken |  |  |
| Funktion der lokalen Taste                          | Szene   |  |  |
| Szenennummer oben                                   | 1       |  |  |
| Szenennummer unten                                  | 2       |  |  |

März 2009

## 25 CO Koppler wave / <u>instabus</u> 980B03

| Parameter                                                                                                    | Einstellungen                                             |  |  |
|----------------------------------------------------------------------------------------------------|-----------------------------------------------------------|--|--|
| Funktion der lokalen LED bei<br>Telegrammübertragung                                                                                                    | <b>Blinken</b><br>Aus                                     |  |  |
| Hier wird eingestellt, ob die in die Taste des Kopplers integ-<br>rierte LED bei der Übertragung eines Telegramms bzw. bei<br>Betätigung der Taste blinkt oder dauerhaft "Aus" bleibt.                                     |                                                           |  |  |
| Funktion der lokalen Taste                                                                                                    | <b>Schalten</b><br>Schalten / Dimmen<br>Jalousie<br>Szene |  |  |
| Mit diesem Parameter wird die Funktion der lokalen Taste<br>festgelegt. Entsprechend der Einstellung werden die Kom-<br>munikationsobjekte für die Funktionen Schalten, Schalten/<br>Dimmen, Jalousie bzw. Szene angelegt. |                                                           |  |  |
| Szenennummer oben                                                                                                    | <b>1</b><br>2 64                                          |  |  |
| Dieser Parameter ist nur bei der Funktion Szene vorhanden<br>und legt fest, welche Szene (Nummer 1-64) bei kurzer Betä-<br>tigung der lokalen Taste "oben" abgerufen bzw. bei langer<br>Betätigung gespeichert wird.       |                                                           |  |  |
| Szenennummer unten 2<br>1, 3 64                                                                                                    |                                                           |  |  |
| Dieser Parameter ist nur bei der Funktion Szene vorhanden<br>und legt fest, welche Szene (Nummer 1-64) bei kurzer Betä-<br>tigung der lokalen Taste "unten" abgerufen bzw. bei langer<br>Betätigung gespeichert wird.      |                                                           |  |  |

#### Hinweis:

Bei Verwendung der lokalen Taste zur Szenensteuerung ist zu beachten, dass in den Funkaktoren nur die Szenennummern 1 bis 16 angesprochen werden können.

# 2.2 Objekte lokale Bedientaste

## Kommunikationsobjekt, Schalten

| Numme                                                                                                    | er Name      | Funk    | tion            | Länge |
|----------------------------------------------------------------------------------------------------|--------------|---------|-----------------|-------|
| ⊒‡1                                                                                                    | Lokale Taste | Scha    | lten, Ein / Aus | 1 bit |
|                                                                                                    |              |         |                 |       |
| Nr.                                                                                                    | Name         | Funktio | on              | Länge |
| 1                                                                                                    | Lokale Taste | Schalte | n, Ein / Aus    | 1 Bit |
| Über dieses Objekt wird bei Betätigung der lokalen Taste ein<br>Telegramm "Schalten Ein/Aus" (Um-Funktion) auf den Bus<br>gesendet. |              |         |                 |       |

## Kommunikationsobjekte, Schalten/Dimmen

| Nummer | Name         | Funktion                 | Länge |
|--------|--------------|--------------------------|-------|
| ⊒‡1    | Lokale Taste | Schalten, Ein / Aus      | 1 bit |
| ⊒‡2    | Lokale Taste | Dimmen, Heller / Dunkler | 4 bit |

| Nr. | Name         | Funktion            | Länge |
|-----|--------------|---------------------|-------|
| 1   | Lokale Taste | Schalten, Ein / Aus | 1 Bit |
|     |              |                     |       |

Technik-Handbuch

| Nr.                                                                                                    | Name         | Funktion                    | Länge |
|----------------------------------------------------------------------------------------------------|--------------|-----------------------------|-------|
| Über dieses Objekt wird bei kurzer Betätigung der lokalen<br>Taste ein Telegramm "Schalten Ein/Aus" (Um-Funktion) auf<br>den Bus gesendet.                              |              |                             |       |
| 2                                                                                                    | Lokale Taste | Dimmen,<br>Heller / Dunkler | 4 Bit |
| Über dieses Objekt wird bei langer Betätigung der lokalen<br>Taste oben ein Telegramm "Dimmen heller" und unten ein<br>Telegramm "Dimmen dunkler" auf den Bus gesendet. |              |                             |       |

## Kommunikationsobjekte, Jalousie

| Nummer      | Name         | Funktion           | Länge |
|-------------|--------------|--------------------|-------|
|             | Lokale Taste | Jalousie, Auf / Ab | 1 bit |
| <b>⊒</b> ‡2 | Lokale Taste | Lamelle, Auf / Zu  | 1 bit |

| Nr.                                                                                                    | Name                                                                                                    | Funktion           | Länge |  |  |
|----------------------------------------------------------------------------------------------------|----------------------------------------------------------------------------------------------------|--------------------|-------|--|--|
| 1                                                                                                    | Lokale Taste                                                                                                    | Jalousie, Auf / Ab | 1 Bit |  |  |
| Über<br>Taste<br>Teleg                                                                                                    | Über dieses Objekt wird bei langer Betätigung der lokalen<br>Taste oben ein Telegramm "Jalousie Auf (0)" und unten ein<br>Telegramm "Jalousie Ab (1)" auf den Bus gesendet. |                    |       |  |  |
| 2                                                                                                    | Lokale Taste                                                                                                    | Lamelle, Auf / Zu  | 1 Bit |  |  |
| Über dieses Objekt wird bei kurzer Betätigung der lokalen<br>Taste oben ein Telegramm "Lamelle Auf (0)" und unten ein<br>Telegramm "Lamelle Zu (1)" auf den Bus gesendet. |                                                                                                    |                    |       |  |  |

## Kommunikationsobjekt, Szene

| Nummer | Name         | Funktion      | Länge  |
|--------|--------------|---------------|--------|
| ⊒⊉1    | Lokale Taste | Szene, Nummer | 1 Byte |

| Nr.                                     | Name                                                                                             | Funktion                                                                                                    | Länge                                               |
|-----------------------------------------|--------------------------------------------------------------------------------------------------|----------------------------------------------------------------------------------------------------|-----------------------------------------------------|
| 1                                       | Lokale Taste                                                                                     | Szene, Nummer                                                                                               | 1 Byte                                              |
| Über<br>Taste<br>gewä<br>legra<br>Bus g | dieses Objekt wird<br>e oben bzw. unten e<br>ählten Szenennumm<br>umm zum Speichern<br>gesendet. | bei kurzer Betätigung d<br>in Telegramm zum Abrufe<br>er und bei langer Betätigu<br>der entsprechenden Szen | er lokalen<br>n der aus-<br>ng ein Te-<br>e auf den |

# 3. Geräteauswahl

Die wave-Geräte, die über den Koppler UP 140 mit dem Bus verbunden werden sollen, sind im Parameterfenster "Geräte" einzufügen und zu parametrieren.

| Geräte     |      |        |          |          |         |
|------------|------|--------|----------|----------|---------|
| Geräte Nr. | Name |        |          | Тур      |         |
|            |      |        |          |          |         |
|            |      |        |          |          |         |
| Neu        | . I  | Ändern | Kopieren | Einfügen | Löschen |
| Neu        | u    | Ändern | Kopieren | Einfügen | Löschen |

980B03, 17 Seiten

März 2009

## 25 CO Koppler wave / *instabus* 980B03

Parameterfenster Geräte:

| Geräte Nr. | Laufende Nr. der projektierten Geräte und Hin-<br>weis auf Einlernzustand. |
|------------|----------------------------------------------------------------------------|
| Name       | Beschreibung des angelegten Gerätes<br>(maximal 24 Zeichen).               |
| Тур        | Ausgewählter Gerätetyp.                                                    |

Beschreibung der Schaltflächen:

| Neu      | Öffnen des Dialogs zum Einfügen eines neuen<br>Gerätes.       |
|----------|---------------------------------------------------------------|
| Ändern   | Öffnen des Dialogs zum Ändern des selektierten<br>Gerätes.    |
| Kopieren | Kopieren des selektierten Gerätes in die Zwi-<br>schenablage. |
| Einfügen | Einfügen eines kopierten Gerätes aus der Zwi-<br>schenablage. |
| Löschen  | Löschen des selektierten Gerätes.                             |

## 3.1 Einfügen eines Gerätes

Über die Schaltfläche "Neu" den Dialog zur Geräteauswahl öffnen und gewünschtes Gerät einfügen.

| Bitte wählen Sie den Gerätetyp                                                                                                    |  |
|----------------------------------------------------------------------------------------------------|--|
| Wandsender Batterie wave UP 110<br>Taste wave UP 210 mit Schalleinsatz sys<br>Taste wave UP 210 mit Universaldimmer Einsatz sys<br>Taste wave Jalousis UP 211 mit Jalousiesteuerung Einsatz sys<br>Tiur/Fensterkchrakt wave AP 260<br>Binäreingang wave AP 261<br>Wandsender 230V wave UP 110<br>Wandsender Aktor 230V wave UP 560<br>Handsender wave 5425<br>Rauchmeldermodul wave uni M 255<br>Steckdosenschalter wave 5564<br>Schaltaktor wave GE 561/01<br>Schaltaktor wave GE 561/11<br>Jalousiesktor wave GE 520 |  |
| OK Abbrechen                                                                                                    |  |

Hinweis:

In der Kopfzeile der Geräteauswahl wird die Version der installierten Geräte Datenbank angezeigt.

Sind neuere Geräte einzufügen und zu projektieren, die nicht in der verwendeten Datenbank aufgeführt sind, kann eine aktuelle Version des Applikationsprogramms über die entsprechende Internetseite geladen werden.

# 3.2 Gerät bearbeiten

Über die Schaltfläche "Ändern" den Dialog zur Kanalauswahl des selektierten Gerätes öffnen.

| Kanalauswahl - Neues Gerät -                           | Wandsender Batterie wave 🗴 |
|--------------------------------------------------------|----------------------------|
| Geräte Name                                            | Neues Gerät                |
| Batteriestatus<br>Sensor Kanal 001<br>Sensor Kanal 002 |                            |
| Kanal verwenden                                        | Ja                         |
| Kanal Name                                             | Batteriestatus             |
|                                                        |                            |
|                                                        |                            |
| Einlernen Geräte Info                                  | 0k Abbrechen               |
|                                                        |                            |

Parameterfenster Kanalauswahl:

| Geräte             | Editierfeld für die Beschreibung des ausgewähl-                                                                                                    |
|--------------------|----------------------------------------------------------------------------------------------------|
| Name               | ten Gerätes (maximal 24 Zeichen).                                                                                                    |
| Kanal -<br>Fenster | Auflistung der vorhandenen Kanäle des Gerätes zur Auswahl und Parametrierung.                                                                                                    |
| Kanal<br>verwenden | Mit diesem Parameter wird eingestellt, ob der<br>selektierte Kanal verwendet werden soll. Bei der<br>Einstellung "Ja" werden für diesen Kanal alle<br>verfügbaren Kommunikationsobjekte angelegt<br>und können im Objektfenster mit Gruppenad-<br>ressen verbunden werden. Die Einstellung<br>"Nein" blendet die Objekte dieses Kanals aus. |
| Kanal              | Editierfeld für die Beschreibung des ausgewähl-                                                                                                    |
| Name               | ten Kanals (maximal 24 Zeichen).                                                                                                    |

Beschreibung der Schaltflächen:

| Einlernen   | Startet das Einlernen des ausgewählten wave-<br>Gerätes in den Koppler UP 140. |  |
|-------------|--------------------------------------------------------------------------------|--|
| Geräte-Info | Zeigt Informationen über das selektierte Gerät.                                |  |
| Ok          | Schließt das Fenster für die Kanalauswahl und speichert die Einstellungen.     |  |
| Abbrechen   | Schließen der Kanalauswahl ohne zu speichern.                                  |  |

## 4. Einstellbare Sensoren

Bei den Sensorkanälen folgender Geräte ist zur Auswahl der Bedienfunktion ein zusätzlicher Parameter vorhanden:

- Wandsender Batterie wave UP 110
- Wandsender 230V wave UP 110
- Wandsender Aktor 230V wave UP 560
- Handsender wave S 425

Update: http://www.siemens.de/gamma

März 2009

## 25 CO Koppler wave / *instabus* 980B03

Entsprechend der Parametereinstellung für die Funktionen Schalten, Schalten/Dimmen, Jalousie oder Szene werden die Kommunikationsobjekte der Sensorkanäle angelegt.

#### Hinweis:

Beim Verbinden über Funk ist darauf zu achten, dass die Sensorfunktion des Funk-Senders mit der gewählten Parametereinstellung übereinstimmt.

Der Wandsender Aktor 230V wave UP 560 ist eine Kombination aus Sensor und Aktor, die auch unabhängig voneinander betrieben werden können.

Der Taster wird beim erstmaligen Aufstecken auf den Wandsender Aktor funktionell mit diesem Verbunden. Bei unabhängigem Betrieb von Sensorkanal und Aktorkanal ist diese interne Verbindung über einen Einlernvorgang am Gerät zu löschen. Ist die interne Verbindung des Wandsenders Aktor mit der aufgesteckten Wippe jedoch gewünscht, so muss der entsprechende Sensorkanal auf die Funktion Schalten oder Schalten/Dimmen eingestellt werden (siehe Bedienungsanleitung des Gerätes).

## 4.1 Parameter einstellbare Sensoren

| Kanalauswahl - Neues Gerät -         | Wandsender Batterie wave 🗴 |
|--------------------------------------|----------------------------|
| Geräte Name                          | Neues Gerät                |
| Batteriestatus                       |                            |
| Sensor Kanal 001<br>Sensor Kanal 002 |                            |
| Kanal verwenden                      |                            |
|                                      |                            |
| Kanal Name                           | Sensor Kanal UU1           |
| Funktion des Kanals                  | Schalten                   |
|                                      |                            |
|                                      |                            |
| Einlernen Geräte Info                | Ok Abbrechen               |

| Parameter                                                                                                    | Einstellungen                                             |  |
|----------------------------------------------------------------------------------------------------|-----------------------------------------------------------|--|
| Funktion des Kanals                                                                                                    | <b>Schalten</b><br>Schalten / Dimmen<br>Jalousie<br>Szene |  |
| Mit diesem Parameter wird die Funktion des ausgewählte<br>Sensorkanals eingestellt und entsprechend die Kommunikat<br>onsobjekte für die Funktionen Schalten, Schalten/Dimmen, Ja<br>lousie oder Szene angelegt. |                                                           |  |

#### Technik-Handbuch

#### 980B03, 17 Seiten

# 4.2 Objekte einstellbare Sensoren

#### Kommunikationsobjekt, Schalten

| Numme    | r Name                          |       | Funktion                    | Länge         |
|----------|---------------------------------|-------|-----------------------------|---------------|
| <br>⊒⊉20 | <br>Neues Gerät.Sensor Kana<br> | 001   | <br>Schalten, Ein / Aus<br> | <br>1 bit<br> |
|          |                                 |       |                             |               |
| Nr.      | Name                            | Funkt | tion                        | Länge         |

Über dieses Objekt wird bei Betätigung der über Funk verbundenen Bedientaste oben ein Telegramm "Schalten Ein" und unten "Schalten Aus" auf den Bus gesendet.

#### Kommunikationsobjekte, Schalten/Dimmen

| Nummer       | Name                         | Funktion                 | Länge |
|--------------|------------------------------|--------------------------|-------|
|              |                              |                          |       |
| ⊒‡ 30        | Neues Gerät.Sensor Kanal 002 | Schalten, Ein / Aus      | 1 bit |
| <b>⊒</b> ‡31 | Neues Gerät.Sensor Kanal 002 | Dimmen, Heller / Dunkler | 4 bit |
|              |                              |                          |       |

| Nr.                            | Name                                                                                                    | Funktion                    | Länge |  |
|--------------------------------|----------------------------------------------------------------------------------------------------|-----------------------------|-------|--|
| 30                             | Neues Gerät,<br>Sensor Kanal 002                                                                                                    | Schalten, Ein / Aus         | 1 Bit |  |
| Über<br>verb<br>und            | Über dieses Objekt wird bei kurzer Betätigung der über Funk verbundenen Bedientaste oben ein Telegramm "Schalten Ein" und unten "Schalten Aus" auf den Bus gesendet.                             |                             |       |  |
| 31                             | Neues Gerät,<br>Sensor Kanal 002                                                                                                    | Dimmer,<br>Heller / Dunkler | 4 Bit |  |
| Über<br>verb<br>ler" u<br>gese | Über dieses Objekt wird bei langer Betätigung der über Funk<br>verbundenen Bedientaste oben ein Telegramm "Dimmen hel-<br>ler" und unten ein Telegramm "Dimmen dunkler" auf den Bus<br>gesendet. |                             |       |  |

#### Kommunikationsobjekte, Jalousie

| Nummer | Name                         | Funktion           | Länge |
|--------|------------------------------|--------------------|-------|
|        |                              |                    |       |
| ⊒‡20   | Neues Gerät.Sensor Kanal 001 | Jalousie, Auf / Ab | 1 bit |
| 21     | Neues Gerät.Sensor Kanal 001 | Lamelle, Auf / Zu  | 1 bit |
|        |                              |                    |       |

| Nr.                 | Name                                                                                                    | Funktion           | Länge |  |  |
|---------------------|----------------------------------------------------------------------------------------------------|--------------------|-------|--|--|
| 20                  | Neues Gerät,<br>Sensor Kanal 001                                                                                                    | Jalousie, Auf / Ab | 1 Bit |  |  |
| Über<br>verb<br>und | Über dieses Objekt wird bei langer Betätigung der über Funk<br>verbundenen Bedientaste oben ein Telegramm "Jalousie Auf"<br>und unten ein Telegramm "Jalousie Ab" auf den Bus gesendet. |                    |       |  |  |
| 21                  | Neues Gerät,<br>Sensor Kanal 001                                                                                                    | Lamelle, Auf / Zu  | 1 Bit |  |  |
| Über<br>verb<br>und | Über dieses Objekt wird bei kurzer Betätigung der über Funk<br>verbundenen Bedientaste oben ein Telegramm "Lamelle Auf"<br>und unten "Lamelle Zu" auf den Bus gesendet.                 |                    |       |  |  |

## 25 CO Koppler wave / *instabus* 980B03

#### Kommunikationsobjekt, Szene

| Nummer    | Name                             | Funktion          | Länge      |
|-----------|----------------------------------|-------------------|------------|
| <br>⊒‡ 30 | <br>Neues Gerät.Sensor Kanal 002 | <br>Szene, Nummer | <br>1 Byte |
|           |                                  |                   |            |

| Nr.                                                         | Name                             | Funktion      | Länge  |
|-------------------------------------------------------------|----------------------------------|---------------|--------|
| 30                                                          | Neues Gerät,<br>Sensor Kanal 002 | Szene, Nummer | 1 Byte |
| Über dieses Objekt wird bei kurzer Betätigung der über Funk |                                  |               |        |

Über dieses Objekt wird bei kurzer Betätigung der über Funk verbundenen Bedientaste ein Telegramm zum Abrufen der entsprechenden Szenennummer und bei langer Betätigung ein Telegramm zum Speichern der entsprechenden Szene auf den Bus gesendet.

# 5. Meldesensoren

Bei den folgenden Meldesensoren sind die Kommunikationsobjekte durch den Gerätetyp bestimmt und deshalb über Parameter nicht veränderbar:

- Tür-/Fensterkontakt wave AP 260
- Binäreingang wave AP 261
- Rauchmeldermodul wave UNI M 255

## 5.1 Objekte Meldesensoren

## Kommunikationsobjekt, Tür-/Fensterkontakt

| Nummer | Name                     | Funktion                | Länge |
|--------|--------------------------|-------------------------|-------|
|        |                          |                         |       |
| ⊒‡ 20  | Neues Gerät.Sensor Kanal | Tür / Fenster, Auf / Zu | 1 bit |

| Nr.                  | Name                                                                                                    | Funktion                | Länge |  |  |
|----------------------|----------------------------------------------------------------------------------------------------|-------------------------|-------|--|--|
| 20                   | Neues Gerät,<br>Sensor Kanal                                                                                                    | Tür / Fenster, Auf / Zu | 1 Bit |  |  |
| Über<br>dene<br>Aus" | Über dieses Objekt wird bei Betätigung des über Funk verbun-<br>denen Tür-/Fensterkontaktes ein Telegramm "Schalten Ein/<br>Aus" auf den Bus gesendet. |                         |       |  |  |

#### Kommunikationsobjekt, Binäreingang

| Nummer  | Name                     | Funktion                | Länge |
|---------|--------------------------|-------------------------|-------|
|         |                          |                         |       |
| ⊒\$\$20 | Neues Gerät.Sensor Kanal | Binäreingang, Ein / Aus | 1 bit |

| Nr.                 | Name                                                                                                    | Funktion                | Länge |  |
|---------------------|----------------------------------------------------------------------------------------------------|-------------------------|-------|--|
| 20                  | Neues Gerät,<br>Sensor Kanal                                                                                                    | Binäreingang, Ein / Aus | 1 Bit |  |
| Über<br>dene<br>den | Über dieses Objekt wird bei Betätigung des über Funk verbun-<br>denen Binäreingangs ein Telegramm "Schalten Ein/Aus" auf<br>den Rus gesendet. |                         |       |  |

## Kommunikationsobjekte, Rauchmeldermodul

| Nummer       | Name                                                      | Funktion                                         | Länge          |
|--------------|-----------------------------------------------------------|--------------------------------------------------|----------------|
|              |                                                           |                                                  |                |
| ■#20<br>■#30 | Neues Gerät.Rauchmelder Kanal<br>Neues Gerät.Sensor Kanal | Alarmgeber, Ein / Aus<br>Binäreingang, Ein / Aus | 1 bit<br>1 bit |

| Nr.                                                                                                    | Name                                                                                                    | Funktion                | Länge |  |
|----------------------------------------------------------------------------------------------------|----------------------------------------------------------------------------------------------------|-------------------------|-------|--|
| 20                                                                                                    | Neues Gerät,<br>Rauchmelder Kanal                                                                                                    | Alarmgeber, Ein / Aus   | 1 Bit |  |
| Über<br>bund<br>nach<br>auf d<br>Raud                                                                                                    | Über dieses Objekt wird bei Alarmierung des über Funk ver-<br>bundenen Rauchmelders ein Telegramm "Schalten EIN" und<br>nach Rücksetzen des Alarms ein Telegramm "Schalten AUS"<br>auf den Bus gesendet. Das "EIN-Telegramm" wird solange der<br>Rauchalarm ansteht zyklisch, ca. alle 8 Sekunden wiederholt. |                         |       |  |
| 30                                                                                                    | Neues Gerät,<br>Sensor Kanal                                                                                                    | Binäreingang, Ein / Aus | 1 Bit |  |
| Über dieses Objekt wird bei Alarmierung des über Funk ver-<br>bundenen Rauchmelders ein Telegramm "Schalten EIN" auf<br>den Bus gesendet. Das "EIN-Telegramm" wird solange der<br>Rauchalarm ansteht zyklisch, ca. alle 8 Sekunden wiederholt.<br>Ein Telegramm "Schalten AUS", nach Rücksetzen des Alarms,<br>wird nicht gesendet. |                                                                                                    |                         |       |  |

## Hinweis:

Im Feld "Name" werden die Beschreibungen angezeigt, die in der Kanalauswahl für das Gerät und den betreffenden Kanal editiert werden können.

## 6. Batteriestatus

Bei den folgenden batteriebetriebenen Geräten ist ein zusätzliches Kommunikationsobjekt vorhanden, über das der Batteriestatus gemeldet werden kann:

- Wandsender Batterie wave UP 110
- Handsender wave S 425
- Tür-/Fensterkontakt wave AP 260
- Binäreingang wave AP 261
- Rauchmeldermodul wave UNI M 255

## 6.1 Objekt Batteriestatus

| Nummer   | Name                           | Funktion           | Länge     |
|----------|--------------------------------|--------------------|-----------|
| <br>耳(10 | <br>Neues Gerät.Batteriestatus | <br>Batteriestatus | <br>1 bit |
|          |                                |                    |           |

| Nr.                            | Name                                                                                                    | Funktion       | Länge |  |
|--------------------------------|----------------------------------------------------------------------------------------------------|----------------|-------|--|
| 10                             | Neues Gerät,<br>Batteriestatus                                                                                                    | Batteriestatus | 1 Bit |  |
| Über<br>mit o<br>zeigt<br>"Gut | Über dieses Objekt wird einmal in 24 Stunden ein Telegramm<br>mit dem Batteriestatus des wave-Gerätes übertragen. Eine "O"<br>zeigt eine schwache Batterie an, eine "1" den Batteriezustand<br>"Gut". |                |       |  |

Update: http://www.siemens.de/gamma

März 2009

25 CO Koppler wave / <u>instabus</u> 980B03

# 7. Taste wave

Die Funktion der Taste wave UP 210 wird von dem darunter befindlichen UP-Einsatz bestimmt.

Aufgesteckt auf einen Schalteinsatz sys steht für den Tastsensor die Funktion "Schalten" zur Verfügung. Wird die Taste wave auf einen Universaldimmer Einsatz sys aufgesteckt, sind die Sensor-Funktionen "Schalten und Dimmen" verfügbar. Ebenso sind entsprechend des verwendeten UP-Einsatzes die Funktionen eines Schaltaktors oder Dimmaktors vorhanden.

Damit sind die Kommunikationsobjekte des Sensorkanals und des Aktorkanals durch die Gerätetypen festgelegt und werden beim Einfügen des entsprechenden Gerätes angelegt.

Hinweis:

Die Taste wave ist funktionell mit dem UP-Einsatz, auf dem sie aufgesteckt ist, verbunden. Damit wird bei Betätigung der Taste auch der darunter befindliche Schalteinsatz sys bzw. Universaldimmer Einsatz sys mitbedient (siehe auch Bedienungsanleitung der Taste wave).

# 7.1 Objekte Sensorkanal

## Kommunikationsobjekt, Sensorkanal, Taste wave "Schalten"

| Nummer       | Name                             | Funktion                    | Länge         |
|--------------|----------------------------------|-----------------------------|---------------|
| <br>■≵10<br> | <br>Neues Gerät.Sensor Kanal<br> | <br>Schalten, Ein / Aus<br> | <br>1 bit<br> |
| Nr           | Nama                             | Funktion                    | Länge         |

 
 10
 Neues Gerät, Sensor Kanal
 Schalten, Ein / Aus
 1 Bit

 Über dieses Objekt wird bei Betätigung der über Funk verbundenen Taste wave ein Telegramm "Schalten Ein/Aus" (Um-Funktion) auf den Bus gesendet.
 1 Bit

## Kommunikationsobjekte, Sensorkanal, Taste wave "Schalten/Dimmen"

| Nummer | Name                     | Funktion                 | Länge |
|--------|--------------------------|--------------------------|-------|
|        |                          |                          |       |
| ■詳10   | Neues Gerät.Sensor Kanal | Schalten, Ein / Aus      | 1 bit |
| □2 11  | Neues Gerät.Sensor Kanal | Dimmen, Heller / Dunkler | 4 bit |
|        |                          |                          |       |

| Nr.                  | Name                                                                                                    | Funktion            | Länge |  |
|----------------------|----------------------------------------------------------------------------------------------------|---------------------|-------|--|
| 10                   | Neues Gerät,<br>Sensor Kanal                                                                                                    | Schalten, Ein / Aus | 1 Bit |  |
| Über<br>verb<br>(Um· | Über dieses Objekt wird bei kurzer Betätigung der über Funk<br>verbundenen Taste wave ein Telegramm "Schalten Ein/Aus"<br>(Um-Funktion) auf den Bus gesendet. |                     |       |  |

Technik-Handbuch

| © Siemens AG 2009      |
|------------------------|
| Änderungen vorbehalter |

| Nr.  | Name                                                        | Funktion         | Länge |  |
|------|-------------------------------------------------------------|------------------|-------|--|
| 11   | Neues Gerät,                                                | Dimmen,          | 4 Bit |  |
|      | Sensor Kanal                                                | Heller / Dunkler |       |  |
| Übor | Über dieses Objekt wird bei Janger Betätigung der über Eurk |                  |       |  |

Uber dieses Objekt wird bei langer Betätigung der über Funk verbundenen Taste wave oben ein Telegramm "Dimmen heller" und unten ein Telegramm "Dimmen dunkler" auf den Bus gesendet.

# 7.2 Objekte Aktorkanal

## Kommunikationsobjekte, Aktorkanal Taste wave "Schalten"

| Name                    | Funktion                                                                                                    | Länge                                                                                                    |
|-------------------------|----------------------------------------------------------------------------------------------------|----------------------------------------------------------------------------------------------------|
|                         |                                                                                                    |                                                                                                    |
| Neues Gerät.Aktor Kanal | Schalten, Ein / Aus                                                                                                  | 1 bit                                                                                                    |
| Neues Gerät.Aktor Kanal | Zeitschalter                                                                                                    | 1 bit                                                                                                    |
| Neues Gerät.Aktor Kanal | Zwangsbetrieb                                                                                                    | 2 bit                                                                                                    |
| Neues Gerät.Aktor Kanal | Szene, Nummer                                                                                                    | 1 Byte                                                                                                    |
| Neues Gerät.Aktor Kanal | Schalten, Status                                                                                                    | 1 bit                                                                                                    |
|                         | Name<br><br>Neues Gerät.Aktor Kanal<br>Neues Gerät.Aktor Kanal<br>Neues Gerät.Aktor Kanal<br>Neues Gerät.Aktor Kanal | Name         Funktion           Neues Gerät.Aktor Kanal         Schalten, Ein / Aus           Neues Gerät.Aktor Kanal         Zeitschalter           Neues Gerät.Aktor Kanal         Zwangsbetrieb           Neues Gerät.Aktor Kanal         Szene, Nummer           Neues Gerät.Aktor Kanal         Schalten, Status |

| Nr.                                                                                                    | Name                                                                                                    | Funktion                                                                          | Länge                                    |  |
|----------------------------------------------------------------------------------------------------|----------------------------------------------------------------------------------------------------|-----------------------------------------------------------------------------------|------------------------------------------|--|
| 20                                                                                                    | Neues Gerät,<br>Aktor Kanal                                                                                                    | Schalten, Ein / Aus                                                               | 1 Bit                                    |  |
| Bei E<br>Scha<br>gelei<br>scha                                                                                                    | mpfang eines Bus-Te<br>Itbefehl über Funk a<br>tet und der Schalta<br>Itet.                                                                                                    | elegramms auf dieses Obje<br>n die verbundene Taste w<br>ktor entsprechend ein- b | kt wird der<br>ave weiter-<br>zw. ausge- |  |
| 21                                                                                                    | Neues Gerät,<br>Aktor Kanal                                                                                                    | Zeitschalter                                                                      | 1 Bit                                    |  |
| Ein E<br>verb<br>für d<br>der 1<br>Akto                                                                                                    | Ein Ein-Telegramm auf dieses Objekt schaltet den über Funk<br>verbundenen Schaltaktor (Taste wave mit Schalteinsatz sys)<br>für die Dauer von ca. 5 Minuten ein. Die Einschaltdauer ist in<br>der Taste wave hinterlegt. Mit einem Aus-Telegramm wird der<br>Aktor sofort abgeschaltet. |                                                                                   |                                          |  |
| 22                                                                                                    | Neues Gerät,<br>Aktor Kanal                                                                                                    | Zwangsbetrieb                                                                     | 2 Bit                                    |  |
| Bei E<br>Befe<br>und                                                                                                    | mpfang eines Bus-Te<br>hl über Funk an die v<br>der Schaltaktor zwan                                                                                                    | elegramms auf dieses Obje<br>erbundene Taste wave we<br>gsgeführt geschaltet.     | kt wird der<br>itergeleitet              |  |
| 23                                                                                                    | Neues Gerät,<br>Aktor Kanal                                                                                                    | Szene, Nummer                                                                     | 1 Byte                                   |  |
| Bei Empfang eines Bus-Telegramms auf dieses Objekt wird die<br>angesprochene Szene des über Funk verbundenen Schaltak-<br>tors (Taste wave mit Schalteinsatz sys) gespeichert bzw. abge-<br>rufen. |                                                                                                    |                                                                                   |                                          |  |
| 24                                                                                                    | Neues Gerät,<br>Aktor Kanal                                                                                                    | Schalten, Status                                                                  | 1 Bit                                    |  |
| Wechselt der Schaltaktor (Taste wave mit Schalteinsatz sys)<br>seinen Zustand, wird der über Funk empfangene Schaltstatus<br>über die Gruppenadresse in diesem Objekt auf den Bus gesen-<br>det.   |                                                                                                    |                                                                                   |                                          |  |

## 25 CO Koppler wave / *instabus* 980B03

#### Kommunikationsobjekte, Aktorkanal Taste wave "Schalten/Dimmen"

| Nummer | Name                    | Funktion                 | Länge  |
|--------|-------------------------|--------------------------|--------|
|        |                         |                          |        |
| ⊒‡ 20  | Neues Gerät.Aktor Kanal | Schalten, Ein / Aus      | 1 bit  |
| ⊒21    | Neues Gerät.Aktor Kanal | Dimmen, Heller / Dunkler | 4 bit  |
| ⊒‡ 22  | Neues Gerät.Aktor Kanal | Wert, Setzen in %        | 1 Byte |
| ⊒‡ 23  | Neues Gerät.Aktor Kanal | Zeitschalter             | 1 bit  |
| ⊒24    | Neues Gerät.Aktor Kanal | Zwangsbetrieb            | 2 bit  |
| ⊒‡ 25  | Neues Gerät.Aktor Kanal | Szene, Nummer            | 1 Byte |
| ⊒‡ 26  | Neues Gerät.Aktor Kanal | Schalten, Status         | 1 bit  |
| ⊒‡27   | Neues Gerät.Aktor Kanal | Wert, Status             | 1 Byte |

| Nr.                                                                                                    | Name                                                                                                    | Funktion                                                                                                    | Länge                                    |  |  |
|----------------------------------------------------------------------------------------------------|----------------------------------------------------------------------------------------------------|----------------------------------------------------------------------------------------------------|------------------------------------------|--|--|
| 20                                                                                                    | Neues Gerät,<br>Aktor Kanal                                                                                                    | Schalten, Ein / Aus                                                                                                 | 1 Bit                                    |  |  |
| Bei E<br>Scha<br>gelei<br>scha                                                                                                    | Bei Empfang eines Bus-Telegramms auf dieses Objekt wird der<br>Schaltbefehl über Funk an die verbundene Taste wave weiter-<br>geleitet und der Dimmaktor entsprechend ein- bzw. ausge-<br>schaltet. |                                                                                                    |                                          |  |  |
| 21                                                                                                    | Neues Gerät,<br>Aktor Kanal                                                                                                    | Dimmen,<br>Heller / Dunkler                                                                                         | 4 Bit                                    |  |  |
| Bei E<br>Dimr<br>gelei<br>gedi                                                                                                    | mpfang eines Bus-Te<br>nbefehl über Funk a<br>itet und der Dimmak<br>mmt.                                                                                                    | elegramms auf dieses Obje<br>n die verbundene Taste w<br>tor entsprechend heller bz                                 | kt wird der<br>ave weiter-<br>w. dunkler |  |  |
| 22                                                                                                    | Neues Gerät,<br>Aktor Kanal                                                                                                    | Wert, Setzen in %                                                                                                   | 1 Byte                                   |  |  |
| Ein E<br>bunc<br>zwis                                                                                                    | Bus-Telegramm auf d<br>denen Dimmaktor au<br>chen 0 und 100 %.                                                                                                    | ieses Objekt setzt den übe<br>f den entsprechenden Hell                                                             | r Funk ver-<br>igkeitswert               |  |  |
| 23                                                                                                    | Neues Gerät,<br>Aktor Kanal                                                                                                    | Zeitschalter                                                                                                    | 1 Bit                                    |  |  |
| Ein E<br>verb<br>Die E<br>Aus-                                                                                                    | Ein-Telegramm auf o<br>undenen Dimmaktor<br>Einschaltdauer ist in<br>Telegramm wird der                                                                                                    | lieses Objekt schaltet den<br>für die Dauer von ca. 5 M<br>der Taste wave hinterlegt.<br>Aktor sofort abgeschaltet. | über Funk<br>inuten ein.<br>Mit einem    |  |  |
| 24                                                                                                    | Neues Gerät,<br>Aktor Kanal                                                                                                    | Zwangsbetrieb                                                                                                    | 2 Bit                                    |  |  |
| Bei E<br>Befe<br>und                                                                                                    | Bei Empfang eines Bus-Telegramms auf dieses Objekt wird der<br>Befehl über Funk an die verbundene Taste wave weitergeleitet<br>und der Dimmaktor zwangsgeführt geschaltet.                          |                                                                                                    |                                          |  |  |
| 25                                                                                                    | Neues Gerät,<br>Aktor Kanal                                                                                                    | Szene, Nummer                                                                                                    | 1 Byte                                   |  |  |
| Bei Empfang eines Bus-Telegramms auf dieses Objekt wird die<br>angesprochene Szene des über Funk verbundenen Dimmak-<br>tors gespeichert bzw. abgerufen. |                                                                                                    |                                                                                                    |                                          |  |  |
| 26                                                                                                    | Neues Gerät,<br>Aktor Kanal                                                                                                    | Schalten, Status                                                                                                    | 1 Bit                                    |  |  |
| Wecl<br>der ü<br>resse                                                                                                    | Wechselt der Dimmaktor seinen Schaltzustand (Ein/Aus), wird<br>der über Funk empfangene Schaltstatus über die Gruppenad-<br>resse in diesem Objekt auf den Bus gesendet.                            |                                                                                                    |                                          |  |  |
| 27                                                                                                    | Neues Gerät,<br>Aktor Kanal                                                                                                    | Wert, Status                                                                                                    | 1 Byte                                   |  |  |

| Nr.                                                      | Name                                         | Funktion | Länge |  |
|----------------------------------------------------------|----------------------------------------------|----------|-------|--|
| Ändert der Dimmaktor seinen Dimmwert, wird der über Funk |                                              |          |       |  |
| resse                                                    | resse in diesem Objekt auf den Bus gesendet. |          |       |  |

# <u>Hinweis:</u>

Im Feld "Name" werden die Beschreibungen angezeigt, die in der Kanalauswahl für das Gerät und den betreffenden Kanal editiert werden können.

## 8. Taste wave Jalousie

Die Taste wave Jalousie UP 211 wird auf einen Jalousiesteuerung Einsatz sys aufgesteckt und beinhaltet dadurch die Funktionen "Jalousie Auf/Ab", sowie "Lamelle Auf/Zu".

Damit sind die Kommunikationsobjekte des Sensorkanals und des Aktorkanals durch den Gerätetypen festgelegt und werden beim Einfügen des Gerätes angelegt.

#### <u>Hinweis:</u>

Die Taste wave Jalousie ist funktionell mit dem UP-Einsatz, auf dem sie aufgesteckt ist, verbunden. Damit wird bei Betätigung der Taste auch der darunter befindliche Jalousiesteuerung Einsatz sys mitbedient (siehe auch Bedienungsanleitung der Taste wave Jalousie).

## 8.1 Objekte Sensorkanal

#### Kommunikationsobjekte, Sensorkanal, Taste wave Jalousie

| Nummer | Name                     | Funktion           | Länge |
|--------|--------------------------|--------------------|-------|
|        |                          |                    |       |
| ■【10   | Neues Gerät.Sensor Kanal | Jalousie, Auf / Ab | 1 bit |
| ⊒⊒11   | Neues Gerät.Sensor Kanal | Lamelle, Auf / Zu  | 1 bit |
|        |                          |                    |       |

| Nr.                                                                                                    | Name                         | Funktion           | Länge |  |
|----------------------------------------------------------------------------------------------------|------------------------------|--------------------|-------|--|
| 10                                                                                                    | Neues Gerät,<br>Sensor Kanal | Jalousie, Auf / Ab | 1 Bit |  |
| Über dieses Objekt wird bei langer Betätigung der über Funk<br>verbundenen Taste wave Jalousie "oben" ein Telegramm "Ja-<br>lousie Auf (0)" und "unten" ein Telegramm "Jalousie Ab (1)"<br>auf den Bus gesendet. |                              |                    |       |  |
| 11                                                                                                    | Neues Gerät,<br>Sensor Kanal | Lamelle, Auf / Zu  | 1 Bit |  |
| Über dieses Objekt wird bei kurzer Betätigung der über Funk<br>verbundenen Taste wave Jalousie "oben" ein Telegramm "La-<br>melle Auf (0)" und "unten" ein Telegramm "Lamelle Zu (1)" auf<br>den Bus gesendet.   |                              |                    |       |  |

März 2009

## 25 CO Koppler wave / <u>instabus</u> 980B03

## 8.2 Objekte Aktorkanal

#### Kommunikationsobjekte, Aktorkanal Taste wave Jalousie

| Nummer       | Name                     | Funktion                   | Länge  |
|--------------|--------------------------|----------------------------|--------|
|              |                          |                            |        |
| ⊒‡20         | Neues Gerät.Aktor Kanal  | Jalousie, Auf / Ab         | 1 bit  |
| ⊒‡21         | Neues Gerät.Aktor Kanal  | Lamelle, Auf / Zu          | 1 bit  |
| ⊒‡22         | Neues Gerät. Aktor Kanal | Zwangsbetrieb              | 2 bit  |
| <b>⊒</b> ‡23 | Neues Gerät. Aktor Kanal | Sicherheit, Wind           | 1 bit  |
| ⊒‡124        | Neues Gerät. Aktor Kanal | Sicherheit, Regen          | 1 bit  |
|              | Neues Gerät.Aktor Kanal  | Szene, Nummer              | 1 Byte |
| ⊒‡ 26        | Neues Gerät. Aktor Kanal | Jalousie, Auf / Ab, Status | 1 bit  |
| ⊒‡27         | Neues Gerät.Aktor Kanal  | Tür / Fenster, Auf / Zu    | 1 bit  |

| Nr.                                                                                                    | Name                                                                                                    | Funktion                                                                                               | Länge                                    |  |  |  |
|----------------------------------------------------------------------------------------------------|----------------------------------------------------------------------------------------------------|----------------------------------------------------------------------------------------------------|------------------------------------------|--|--|--|
| 20                                                                                                    | Neues Gerät,<br>Aktor Kanal                                                                                                    | Jalousie, Auf / Ab                                                                                     | 1 Bit                                    |  |  |  |
| Bei E<br>Jalou<br>Jalou<br>die R                                                                                                    | Bei Empfang eines Bus-Telegramms auf dieses Objekt wird der<br>Jalousiefahrbefehl über Funk an die verbundene Taste wave<br>Jalousie weitergeleitet und der Jalousieaktor entsprechend in<br>die Richtung aufwärts- bzw. abwärts geschaltet |                                                                                                    |                                          |  |  |  |
| 21                                                                                                    | Neues Gerät,<br>Aktor Kanal                                                                                                    | Lamelle, Auf / Zu                                                                                      | 1 Bit                                    |  |  |  |
| Bei E<br>Lame<br>Iousi<br>der L                                                                                                    | mpfang eines Bus-Te<br>ellenbefehl über Fur<br>e weitergeleitet und<br>amellenverstellschri                                                                                                    | elegramms auf dieses Obje<br>ik an die verbundene Tast<br>I vom Jalousieaktor ein er<br>tt ausgeführt. | kt wird der<br>e wave Ja-<br>ntsprechen- |  |  |  |
| 22                                                                                                    | Neues Gerät,<br>Aktor Kanal                                                                                                    | Zwangsbetrieb                                                                                          | 2 Bit                                    |  |  |  |
| Bei E<br>Befe<br>terge                                                                                                    | mpfang eines Bus-Te<br>hl über Funk an die<br>eleitet und der Jalous                                                                                                    | elegramms auf dieses Obje<br>verbundene Taste wave Ja<br>sieaktor zwangsgeführt ges                    | kt wird der<br>Iousie wei-<br>schaltet.  |  |  |  |
| 23                                                                                                    | Neues Gerät,<br>Aktor Kanal                                                                                                    | Sicherheit, Wind                                                                                       | 1 Bit                                    |  |  |  |
| Ein E<br>verb<br>und<br>Aus-                                                                                                    | Ein-Telegramm auf c<br>undenen Jalousieak<br>verriegelt diesen bis<br>Telegramm.                                                                                                    | lieses Objekt schaltet den<br>tor in die Sicherheitsstel<br>zur Rücknahme des Befehl                   | über Funk<br>lung "AUF"<br>s durch ein   |  |  |  |
| 24                                                                                                    | Neues Gerät,<br>Aktor Kanal                                                                                                    | Sicherheit, Regen                                                                                      | 1 Bit                                    |  |  |  |
| Ein E<br>verb<br>und<br>Aus-                                                                                                    | Ein Ein-Telegramm auf dieses Objekt schaltet den über Funk<br>verbundenen Jalousieaktor in die Sicherheitsstellung "AUF"<br>und verriegelt diesen bis zur Rücknahme des Befehls durch ein<br>Aus-Telegramm                                  |                                                                                                    |                                          |  |  |  |
| 25                                                                                                    | Neues Gerät,<br>Aktor Kanal                                                                                                    | Szene, Nummer                                                                                          | 1 Byte                                   |  |  |  |
| Bei Empfang eines Bus-Telegramms auf dieses Objekt wird die<br>angesprochene Szene des über Funk verbundenen Jalousieak-<br>tors gespeichert bzw. abgerufen. |                                                                                                    |                                                                                                    |                                          |  |  |  |
| 26                                                                                                    | Neues Gerät,<br>Aktor Kanal                                                                                                    | Jalousie, Auf/Ab, Status                                                                               | 1 Bit                                    |  |  |  |
| Fähr<br>über<br>pena                                                                                                    | Fährt der Jalousieaktor in die Richtung Auf oder Ab, wird der<br>über Funk empfangene Zustand der Jalousie über die Grup-<br>penadresse in diesem Objekt auf den Bus gesendet.                                                              |                                                                                                    |                                          |  |  |  |

| Nr.                    | Name                                                                                                    | Funktion                | Länge |  |
|------------------------|----------------------------------------------------------------------------------------------------|-------------------------|-------|--|
| 27                     | Neues Gerät,<br>Aktor Kanal                                                                                                    | Tür / Fenster, Auf / Zu | 1 Bit |  |
| Bei E<br>Befe<br>terge | Bei Empfang eines Bus-Telegramms auf dieses Objekt wird der<br>Befehl über Funk an die verbundene Taste wave Jalousie wei-<br>tergeleitet und der Jalousieaktor abgeschaltet. |                         |       |  |

# Hinweis:

Im Feld "Name" werden die Beschreibungen angezeigt, die in der Kanalauswahl für das Gerät und den betreffenden Kanal editiert werden können.

# 9. Schaltaktoren

- Wandsender Aktor 230V wave UP 560
- Steckdosenschalter wave S 564
- Schaltaktor wave GE 561/01
- Schaltaktor wave GE 561/11

Der Wandsender Aktor ist eine Kombination aus Sensor und Aktor, die auch unabhängig voneinander betrieben werden können. Der aufzusteckende Taster und somit einer der möglichen Sensorkanäle muss nicht zwangsläufig mit dem Aktorkanal verbunden sein (siehe Bedienungsanleitung des Gerätes).

# 9.1 Objekte Schaltaktoren

## Kommunikationsobjekte, Aktorkanal Wandsender Aktor und Steckdosenschalter

| Nummer | Name                    | Funktion            | Länge  |
|--------|-------------------------|---------------------|--------|
|        |                         |                     |        |
| ■【10   | Neues Gerät.Aktor Kanal | Schalten, Ein / Aus | 1 bit  |
| 2  11  | Neues Gerät.Aktor Kanal | Zeitschalter        | 1 bit  |
| 12     | Neues Gerät.Aktor Kanal | Zwangsbetrieb       | 2 bit  |
| 2  13  | Neues Gerät.Aktor Kanal | Szene, Nummer       | 1 Byte |
| 耳(14   | Neues Gerät.Aktor Kanal | Schalten, Status    | 1 bit  |

| Nr.                             | Name                                                                                                    | Funktion            | Länge |  |
|---------------------------------|----------------------------------------------------------------------------------------------------|---------------------|-------|--|
| 10                              | Neues Gerät,<br>Aktor Kanal                                                                                                    | Schalten, Ein / Aus | 1 Bit |  |
| Bei E<br>Scha<br>leite<br>tet.  | Bei Empfang eines Bus-Telegramms auf dieses Objekt wird der<br>Schaltbefehl über Funk an den verbundenen Aktor weiterge-<br>leitet und der Schaltaktor entsprechend ein- bzw. ausgeschal-<br>tet.                                   |                     |       |  |
| 11                              | Neues Gerät,<br>Aktor Kanal                                                                                                    | Zeitschalter        | 1 Bit |  |
| Ein E<br>verb<br>Einso<br>Teleg | Ein Ein-Telegramm auf dieses Objekt schaltet den über Funk<br>verbundenen Aktor für die Dauer von ca. 5 Minuten ein. Die<br>Einschaltdauer ist im Aktor hinterlegt. Mit einem Aus-<br>Telegramm wird der Aktor sofort abgeschaltet. |                     |       |  |
| 12                              | Neues Gerät,<br>Aktor Kanal                                                                                                    | Zwangsbetrieb       | 2 Bit |  |

März 2009

## 25 CO Koppler wave / <u>instabus</u> 980B03

| Nr.                                                                                                    | Name                                                                                                    | Funktion         | Länge  |  |  |
|----------------------------------------------------------------------------------------------------|----------------------------------------------------------------------------------------------------|------------------|--------|--|--|
| Bei Empfang eines Bus-Telegramms auf dieses Objekt wird der<br>Befehl über Funk an den verbundenen Aktor weitergeleitet<br>und der Schaltaktor zwangsgeführt geschaltet. |                                                                                                    |                  |        |  |  |
| 13                                                                                                    | Neues Gerät,<br>Aktor Kanal                                                                                                    | Szene, Nummer    | 1 Byte |  |  |
| Bei E<br>ange<br>speio                                                                                                    | Bei Empfang eines Bus-Telegramms auf dieses Objekt wird die<br>angesprochene Szene des über Funk verbundenen Aktors ge-<br>speichert bzw. abgerufen. |                  |        |  |  |
| 14                                                                                                    | Neues Gerät,<br>Aktor Kanal                                                                                                    | Schalten, Status | 1 Bit  |  |  |
| Wechselt der Schaltaktor seinen Zustand, wird der über Funk<br>empfangene Schaltstatus des Aktors über die Gruppenadresse<br>in diesem Objekt auf den Bus gesendet.      |                                                                                                    |                  |        |  |  |

## Kommunikationsobjekte, Schaltaktoren GE

| Nummer        | Name                       | Funktion            | Länge  |
|---------------|----------------------------|---------------------|--------|
|               |                            |                     |        |
| ■【10          | Neues Gerät. Aktor Kanal A | Schalten, Ein / Aus | 1 bit  |
| 11            | Neues Gerät. Aktor Kanal A | Zeitschalter        | 1 bit  |
| 12            | Neues Gerät. Aktor Kanal A | Zwangsbetrieb       | 2 bit  |
| 13            | Neues Gerät. Aktor Kanal A | Szene, Nummer       | 1 Byte |
| ■詳14          | Neues Gerät. Aktor Kanal A | Schalten, Status    | 1 bit  |
| 20            | Neues Gerät. Aktor Kanal B | Schalten, Ein / Aus | 1 bit  |
| □21           | Neues Gerät. Aktor Kanal B | Zeitschalter        | 1 bit  |
| 22            | Neues Gerät. Aktor Kanal B | Zwangsbetrieb       | 2 bit  |
| <b>□</b> \$23 | Neues Gerät. Aktor Kanal B | Szene, Nummer       | 1 Byte |
| 24            | Neues Gerät. Aktor Kanal B | Schalten, Status    | 1 bit  |

| Nr.   | Name                          | Funktion                 | Länge      |
|-------|-------------------------------|--------------------------|------------|
| 10    | Neues Gerät,<br>Aktor Kanal A | Schalten, Ein / Aus      | 1 Bit      |
| 20    | Neues Gerät,<br>Aktor Kanal B | Schalten, Ein / Aus      | 1 Bit      |
| Rei I |                               | elegramms auf eines dies | er Ohiekte |

wird der Schaltbefehl über Funk an den verbundenen Aktor weitergeleitet und der zugehörige Kanal ein- bzw. ausgeschaltet.

| 11 | Neues Gerät,<br>Aktor Kanal A | Zeitschalter | 1 Bit |
|----|-------------------------------|--------------|-------|
| 21 | Neues Gerät,<br>Aktor Kanal B | Zeitschalter | 1 Bit |

Ein Ein-Telegramm auf eines dieser Objekte schaltet den zugehörigen Kanal des über Funk verbundenen Aktors für die Dauer von ca. 5 Minuten ein. Die Einschaltdauer ist im Aktor hinterlegt. Mit einem Aus-Telegramm wird der Aktor sofort abgeschaltet.

| 12                     | Neues Gerät,<br>Aktor Kanal A                                                                                                    | Zwangsbetrieb | 2 Bit  |  |  |
|------------------------|----------------------------------------------------------------------------------------------------|---------------|--------|--|--|
| 22                     | Neues Gerät,<br>Aktor Kanal B                                                                                                    | Zwangsbetrieb | 2 Bit  |  |  |
| Bei E<br>wird<br>gelei | Bei Empfang eines Bus-Telegramms auf eines dieser Objekte<br>wird der Befehl über Funk an den verbundenen Aktor weiter-<br>geleitet und der zugehörige Kanal zwangsgeführt geschaltet. |               |        |  |  |
| 13                     | Neues Gerät,<br>Aktor Kanal A                                                                                                    | Szene, Nummer | 1 Byte |  |  |

| Nr.                                                                                                    | Name                          | Funktion         | Länge  |  |
|----------------------------------------------------------------------------------------------------|-------------------------------|------------------|--------|--|
| 23                                                                                                    | Neues Gerät,<br>Aktor Kanal B | Szene, Nummer    | 1 Byte |  |
| Bei Empfang eines Bus-Telegramms auf eines dieser Objekte<br>wird die angesprochene Szene des zugehörigen Aktorkanals<br>gespeichert bzw. abgerufen.                                       |                               |                  |        |  |
| 14                                                                                                    | Neues Gerät,<br>Aktor Kanal A | Schalten, Status | 1 Bit  |  |
| 24                                                                                                    | Neues Gerät,<br>Aktor Kanal B | Schalten, Status | 1 Bit  |  |
| Wechselt ein Kanal des Schaltaktors seinen Zustand, wird der<br>über Funk empfangene Schaltstatus des Kanals über die<br>Gruppenadresse des zugehörigen Objekts auf den Bus gesen-<br>det. |                               |                  |        |  |

## Hinweis:

Bei der Taste wave mit Schalteinsatz sys bzw. Universaldimmer Einsatz sys, dem Wandsender Aktor wave und den Schaltaktoren wave GE kann über Einstellungen am Gerät eine Zeitschalterfunktion aktiviert werden (siehe Bedienungsanleitung des betreffenden Gerätes).

Diese Zeitschalterfunktion hat bei den Schaltaktoren GE die höchste Priorität. Der entsprechende Kanal schaltet immer, auch bei Empfang des Befehls "zwangsgeführt EIN", nach der dort eingestellten Zeit aus.

# 10. Jalousieaktoren

• Jalousieaktor wave GE 520

# 10.1 Objekte Jalousieaktor

#### Kommunikationsobjekte, Jalousieaktor GE

| Nummer       | Name                     | Funktion                   | Länge  |
|--------------|--------------------------|----------------------------|--------|
|              |                          | <b>0</b>                   |        |
| □【]10        | Neues Gerät. Aktor Kanal | Jalousie, Auf / Ab         | 1 bit  |
| 11           | Neues Gerät. Aktor Kanal | Lamelle, Auf / Zu          | 1 bit  |
| 12           | Neues Gerät. Aktor Kanal | Zwangsbetrieb              | 2 bit  |
| <b>□</b> ‡13 | Neues Gerät. Aktor Kanal | Sicherheit, Wind           | 1 bit  |
|              | Neues Gerät. Aktor Kanal | Sicherheit, Regen          | 1 bit  |
| <b>□</b> ‡15 | Neues Gerät. Aktor Kanal | Szene, Nummer              | 1 Byte |
| 16           | Neues Gerät. Aktor Kanal | Jalousie, Auf / Ab, Status | 1 bit  |
| ■【17         | Neues Gerät. Aktor Kanal | Tür / Fenster, Auf / Zu    | 1 bit  |

| Nr.                             | Name                                                                                                    | Funktion           | Länge |
|---------------------------------|----------------------------------------------------------------------------------------------------|--------------------|-------|
| 10                              | Neues Gerät,<br>Aktor Kanal                                                                                                    | Jalousie, Auf / Ab | 1 Bit |
| Bei E<br>Jalou<br>terge<br>aufw | Bei Empfang eines Bus-Telegramms auf dieses Objekt wird der<br>Jalousiefahrbefehl über Funk an den verbundenen Aktor wei-<br>tergeleitet und der Jalousieaktor entsprechend in die Richtung<br>aufwärts- bzw. abwärts geschaltet. |                    |       |
| 11                              | Neues Gerät,<br>Aktor Kanal                                                                                                    | Lamelle, Auf / Zu  | 1 Bit |

März 2009

## 25 CO Koppler wave / *instabus* 980B03

| Nr.                                                                                                    | Name                                                                                                    | Funktion                                                                       | Länge                       |  |
|----------------------------------------------------------------------------------------------------|----------------------------------------------------------------------------------------------------|--------------------------------------------------------------------------------|-----------------------------|--|
| Bei E<br>Lame<br>gelei<br>verst                                                                                                    | Bei Empfang eines Bus-Telegramms auf dieses Objekt wird der<br>Lamellenbefehl über Funk an den verbundenen Aktor weiter-<br>geleitet und vom Jalousieaktor ein entsprechender Lamellen-<br>verstellschritt ausgeführt. |                                                                                |                             |  |
| 12                                                                                                    | Neues Gerät,<br>Aktor Kanal                                                                                                    | Zwangsbetrieb                                                                  | 2 Bit                       |  |
| Bei E<br>Befe<br>und                                                                                                    | Empfang eines Bus-Te<br>hl über Funk an de<br>der Jalousieaktor zwa                                                                                                    | elegramms auf dieses Obje<br>n verbundenen Aktor we<br>angsgeführt geschaltet. | kt wird der<br>itergeleitet |  |
| 13                                                                                                    | Neues Gerät,<br>Aktor Kanal                                                                                                    | Sicherheit, Wind                                                               | 1 Bit                       |  |
| Ein E<br>verb<br>und<br>Aus-                                                                                                    | Ein Ein-Telegramm auf dieses Objekt schaltet den über Funk<br>verbundenen Jalousieaktor in die Sicherheitsstellung "AUF"<br>und verriegelt diesen bis zur Rücknahme des Befehls durch ein<br>Aus-Telegramm.            |                                                                                |                             |  |
| 14                                                                                                    | Neues Gerät,<br>Aktor Kanal                                                                                                    | Sicherheit, Regen                                                              | 1 Bit                       |  |
| Ein E<br>verb<br>und<br>Aus-                                                                                                    | Ein Ein-Telegramm auf dieses Objekt schaltet den über Funk<br>verbundenen Jalousieaktor in die Sicherheitsstellung "AUF"<br>und verriegelt diesen bis zur Rücknahme des Befehls durch ein<br>Aus-Telegramm             |                                                                                |                             |  |
| 15                                                                                                    | Neues Gerät,<br>Aktor Kanal                                                                                                    | Szene, Nummer                                                                  | 1 Byte                      |  |
| Bei E<br>ange<br>tors                                                                                                    | Bei Empfang eines Bus-Telegramms auf dieses Objekt wird die<br>angesprochene Szene des über Funk verbundenen Jalousieak-<br>tors gespeichert bzw. abgerufen.                                                           |                                                                                |                             |  |
| 16                                                                                                    | Neues Gerät,<br>Aktor Kanal                                                                                                    | Jalousie, Auf/Ab, Status                                                       | 1 Bit                       |  |
| Fähr<br>über<br>pena                                                                                                    | Fährt der Jalousieaktor in die Richtung Auf oder Ab, wird der<br>über Funk empfangene Zustand der Jalousie über die Grup-<br>penadresse in diesem Objekt auf den Bus gesendet.                                         |                                                                                |                             |  |
| 17                                                                                                    | Neues Gerät,<br>Aktor Kanal                                                                                                    | Tür / Fenster, Auf / Zu                                                        | 1 Bit                       |  |
| Bei Empfang eines Bus-Telegramms auf dieses Objekt wird der<br>Befehl über Funk an den verbundenen Aktor weitergeleitet<br>und der Jalousieaktor abgeschaltet. |                                                                                                    |                                                                                |                             |  |

Hinweis:

Im Feld "Name" werden die Beschreibungen angezeigt, die in der Kanalauswahl für das Gerät und den betreffenden Kanal editiert werden können.

# 11. Einlernen der wave-Geräte

Der Koppler wave *l* <u>instabus</u> UP 140 schreibt während des Einlernens von bidirektionalen wave-Geräten die in der ETS projektierten Gruppenadressen in die Geräte.

Dies trifft auf Funkaktoren zu, die vom Bus aus über die unterschiedlichen Aktorfunktionen wie z. B. Schalten, Dimmen, Jalousiefahrt oder Szene angesteuert werden:

- Aktorkanal der Taste wave
- Aktorkanal der Taste wave Jalousie
- Aktorkanal des Wandsender Aktors
- Steckdosenschalter wave
- Schaltaktor wave GE

Nicht betroffen davon sind alle Funksensoren, sowie die Sensorkanäle der bidirektionalen wave-Geräte:

- Wandsender Batterie wave
- Wandsender 230V wave
- Handsender wave
- Tür-/Fensterkontakt wave
- Binäreingang wave
- Rauchmeldermodul wave UNI
- Sensorkanal der Taste wave
- Sensorkanal der Taste wave Jalousie
- Sensorkanäle des Wandsender Aktors

Das Statusobjekt eines Aktorkanals ist davon ebenfalls nicht betroffen, da dieses wie ein Funk-Sensor seine Statusinformation sendet und nicht umgekehrt Befehle empfängt.

Vor dem Einlernen sind deshalb alle verwendeten Aktor-Kommunikationsobjekte mit Gruppenadressen zu verbinden. Nicht genutzte Objekte bzw. Aktorfunktionen innerhalb eines verwendeten Aktorkanals müssen nicht mit einer Gruppenadresse belegt werden.

Bei einer späteren Verwendung dieser zuvor nicht genutzten Funktion und Nachprojektierung in der ETS sind jedoch die davon betroffenen wave-Geräte erneut einzulernen. Dies trifft auch zu, wenn in einer bereits verwendeten Aktorfunktion eine weitere Gruppenadresse hinzugefügt wird.

Es wird empfohlen, auch die genutzten Sensorkanäle bereits vor dem Einlernen mit Gruppenadressen zu belegen. Dies kann bereits vor der Inbetriebnahme und während der Projektierung erfolgen und erhöht so die Übersichtlichkeit.

Beim Einlernen von einstellbaren Sensorkanälen ist darauf zu achten, dass der Funksensor mit der Funktion eingelernt wird, die parametriert ist. Ist z. B. der Sensorkanal 1 (linke Wippe) eines Wandsenders Batterie als Jalousietaster parametriert, so ist dieser Kanal auch mit der Funktion Jalousie einzulernen.

Bei unidirektionalen Sensoren, wie dem Handsender oder dem Wandsender Batterie wird empfohlen jeden Kanal einzeln einzulernen. Damit wird festgestellt, ob die projektierte Funktion mit der im Funksensor eingestellten Sensorfunktion übereinstimmt.

Technik-Handbuch

© Siemens AG 2009 Änderungen vorbehalten

März 2009

## 25 CO Koppler wave / *instabus* 980B03

Bei bidirektionalen Geräten werden immer alle vorhandenen Kanäle (Sensor- und Aktorkanäle) mit einem Einlernvorgang eingelernt. Jedoch ist auch hier darauf zu achten, dass die Sensorkanäle richtig eingestellt sind.

Ist ein derartiges Gerät bereits in einer Anlage installiert und wurden die Sensorkanäle schon mit anderen Funkaktoren verbunden, sollten auch die Funktionen richtig eingestellt sein. Andernfalls ist auch hier für jeden Sensorkanal eine Einlernsequenz mit der entsprechenden Einstellung für die Sensorfunktion zu starten.

#### Hinweis:

Das Einlernen der Funkgeräte in den Koppler wave *l* <u>instabus</u> UP 140 erfolgt über die ETS. Deshalb muss der Koppler wave *l* <u>instabus</u> UP 140 auf den Busankoppler UP 114 aufgesteckt und die physikalische Adresse programmiert sein.

## 11.1 Einlernen Starten: Koppler

Im Fenster Kanalauswahl das "Einlernen" für das betroffene wave-Gerät starten (über Parameterfenster "Geräte" und Doppelklick auf das gewünschte Gerät, oder selektieren und "Ändern").

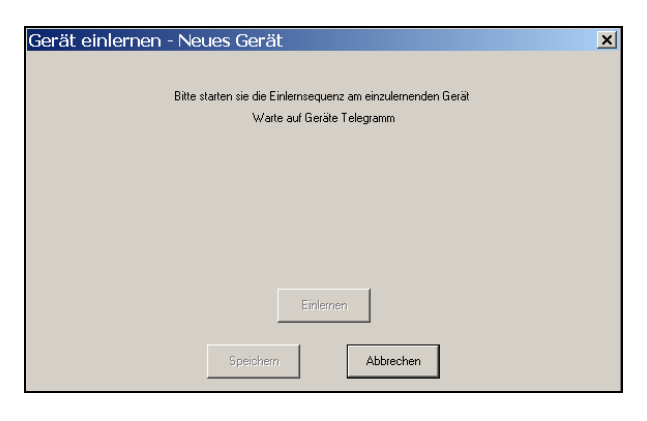

Der Koppler wartet auf die Einlernsequenz des wave-Gerätes.

## 11.2 Einlernen Starten: wave-Gerät

Das Einlernen ist nun an dem mit dem Koppler zu verbindenden wave-Gerät zu starten (siehe "Verbinden über Funk" in der Bedienungsanleitung des Gerätes).

Nach erfolgreichem Einlernen eines unidirektionalen Gerätes erscheint folgende Meldung:

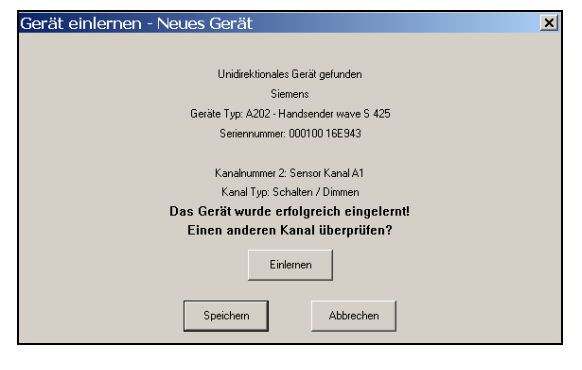

| Geräteart:                                          | Unidirektionales Gerät           |  |
|-----------------------------------------------------|----------------------------------|--|
| Hersteller:                                         | Siemens                          |  |
| Geräte Typ:                                         | Handsender wave S 425            |  |
| Serien-Nr.:                                         | Seriennummer des Gerätes         |  |
| Kanal-Nr.:                                          | Nummer und Name des eingelern-   |  |
|                                                     | ten Kanals                       |  |
| Kanal Typ:                                          | Eingelernte Funktion (Schalten / |  |
|                                                     | Dimmen)                          |  |
| Hinweis, dass das Gerät erfolgreich eingelernt wur- |                                  |  |
| de.                                                 |                                  |  |
| Hinweis, ob durch erneutes Einlernen des Gerätes    |                                  |  |
| ein weiterer Kanal überprüft werden soll.           |                                  |  |

Soll ein weiterer Kanal überprüft werden, ist erneut das Einlernen am Koppler über dieses Fenster zu starten. Anschließend ist der Einlernvorgang am wave-Gerät für den gewünschten Kanal und der dafür vorgesehenen Sensorfunktion zu starten.

Mit "Speichern" wird das Fenster geschlossen und die Daten werden gesichert.

#### Hinweis:

Wird das Einlernen abgebrochen, so kann es einige Zeit dauern bis die ETS darauf reagiert.

Nach erfolgreichem Einlernen eines bidirektionalen Gerätes erscheint folgende Meldung:

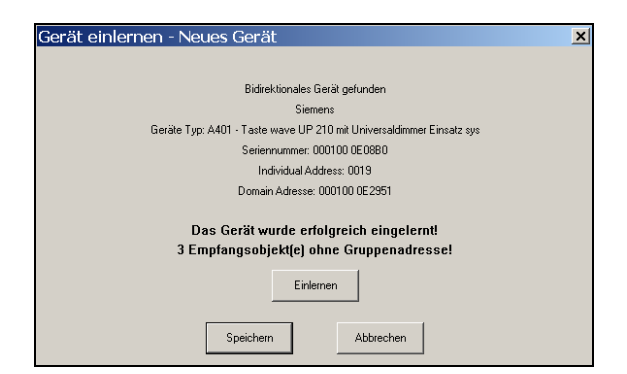

© Siemens AG 2009 Änderungen vorbehalten

März 2009

## 25 CO Koppler wave / instabus 980B03

| Geräteart:                                            | Bidirektionales Gerät                 |  |
|-------------------------------------------------------|---------------------------------------|--|
| Hersteller:                                           | Siemens                               |  |
| Geräte Typ:                                           | Taste wave UP 210 mit Universaldim-   |  |
|                                                       | mer Einsatz sys                       |  |
| Serien-Nr.:                                           | Seriennummer des Gerätes              |  |
| Individual                                            | PhysAdresse, mit der der Koppler die- |  |
| Address:                                              | ses Gerät anspricht (wird automatisch |  |
|                                                       | von der ETS vergeben)                 |  |
| Domain                                                | Domain Adresse des Kopplers (in der   |  |
| Adresse:                                              | Regel die Seriennummer)               |  |
| Hinweis, dass das Gerät erfolgreich eingelernt wurde. |                                       |  |
| Meldung, dass bei einem Aktorkanal nicht alle Kom-    |                                       |  |
| munikationsobjekte mit einer Gruppenadresse belegt    |                                       |  |
| sind.                                                 |                                       |  |

Hinweis:

Nicht genutzte Objekte müssen nicht mit einer Adresse belegt sein. Handelt es sich jedoch um Objekte, über die dieser Aktorkanal angesteuert werden soll, so sind die Adressen zu verbinden und das Gerät neu einzulernen.

# 11.3 Mögliche Fehlermeldungen

Beim Einlernen der wave-Geräte in den Koppler können folgende Fehlermeldungen erscheinen:

| Fehler | ×                                                                      |
|--------|------------------------------------------------------------------------|
| 8      | Keine Verbindung zum Koppler wave / instabus! (Physikalische Adresse?) |
|        | OK                                                                     |

Kann der Koppler über die ETS nicht angesprochen werden, erscheint diese Fehlermeldung.

Der Koppler muss beim Einlernen am instabus angeschlossen und die physikalische Adresse muss bereits programmiert sein.

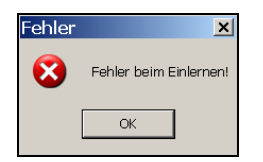

oder

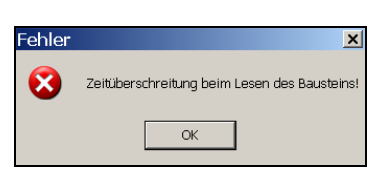

Technik-Handbuch

Update: http://www.siemens.de/gamma

980B03, 17 Seiten

Fehler

© Siemens AG 2009 Änderungen vorbehalten

X Es wurde ein bidirektionales Gerät erwartet, aber ein unidirektionales Gerät gefunden!

> Siemens AG Bereich Automation and Drives **Electrical Installation Technology** Postfach 10 09 53, D-93009 Regensburg

Treten beim Einlernen Funk-Kommunikationsprobleme auf, kann eine der beiden Fehlermeldungen erscheinen. Das Einlernen ist dann zu wiederholen.

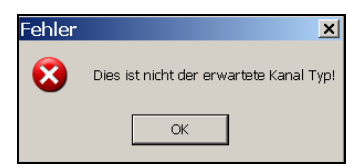

Bei einstellbaren Sensorkanälen ist darauf zu achten, dass die parametrierte Sensorfunktion (Schalten, Schalten/Dimmen, Jalousie, Szene) mit der beim Einlernen am wave-Gerät eingestellten Funktion übereinstimmt. Ist dies nicht der Fall, erscheint diese Fehlermeldung.

| Gerät einlernen - Neues Gerät                                                                | × |
|----------------------------------------------------------------------------------------------|---|
|                                                                                              |   |
| Unidirektionales Gerät gefunden                                                              |   |
| Siemens                                                                                      |   |
| Geräte Typ: A202 - Handsender wave S 425                                                     |   |
| Seriennummer: 000100 16E943                                                                  |   |
|                                                                                              |   |
| Kanalnummer 2: Sensor Kanal A1                                                               |   |
| Dies ist nicht der erwartete Kanal Typ! (Erwartet = Schalten / Dimmen, Empfangen = Schalten) |   |
| Diesen Kanal noch einmal einlernen?                                                          |   |
|                                                                                              |   |
| Einlemen                                                                                     |   |
| Speichem Abbrechen                                                                           |   |

Im Fenster "Gerät einlernen" erscheint ein Hinweis über die unterschiedlichen Kanaltypen (z. B. Projektierter Kanaltyp: Schalten/Dimmen. Eingelernter Kanaltyp: Schalten).

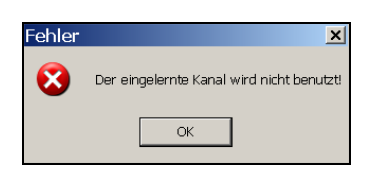

Nicht genutzte Kanäle eines wave-Gerätes können über Parameter gesperrt werden. Wird versucht, einen gesperrten Kanal einzulernen, erscheint diese Meldung.

OK

GAMMA *instabus* 

Applikationsprogramm-Beschreibungen

März 2009

## 25 CO Koppler wave / instabus 980B03

#### oder

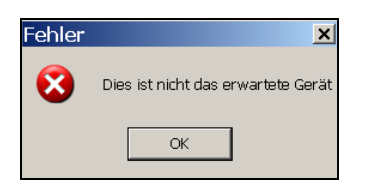

Stimmt der projektierte Gerätetyp nicht mit dem des eingelernten wave-Gerätes überein, erscheint eine dieser Fehlermeldungen.

| Gerät einlernen - Neues Gerät                                      | × |
|--------------------------------------------------------------------|---|
|                                                                    |   |
| Bidirektionales Gerät gefunden                                     |   |
| Siemens                                                            |   |
| Geräte Typ: A403 - Wandsender Aktor 230V wave UP 560               |   |
| Seriennummer: 000100 0E0E58                                        |   |
| Erwartet: Taste wave UP 210 mit Universaldimmer Einsatz sys (A401) |   |
| Empfangen: Wandsender Aktor 230V wave UP 560 (A403)                |   |
| Ein anderes Gerät einlernen?                                       |   |
| Einlemen                                                           |   |
| Speichern Abbrechen                                                |   |

Im Fenster "Gerät einlernen" erscheint ein Hinweis über die unterschiedlichen Gerätetypen (z. B. Projektiertes Gerät: Taste wave UP 210 mit Universaldimmer Einsatz sys. Eingelerntes Gerät: Wandsender Aktor 230V wave UP 560).

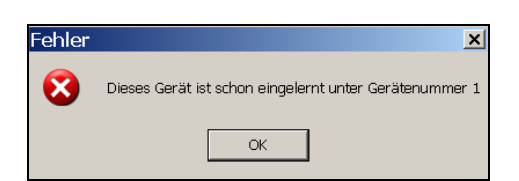

Wird versucht, ein bereits unter einer anderen Gerätenummer eingelerntes Gerät erneut einzulernen, erscheint diese Meldung (z. B. Taste wave mit Universaldimmer Einsatz sys ist projektiert und eingelernt mit der Gerätenummer 1). Wird nun eine weitere Taste wave mit Universaldimmer Einsatz sys angelegt und versucht das bereits eingelernte Gerät erneut unter der neuen Gerätenummer einzulernen, erscheint diese Fehlermeldung.

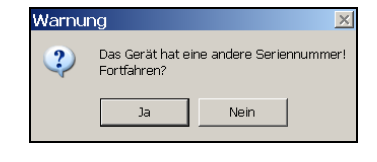

Wird beim erneuten Einlernen ein anderes als das bereits unter dieser Gerätenummer vorhandene wave-Gerät eingelernt, erscheint dieser Hinweis.

Beim Fortfahren mit "Ja" wird das zuvor eingelernte Gerät durch das neue Gerät ersetzt.

| Warnur | ng                                                                                                    | ×          |
|--------|----------------------------------------------------------------------------------------------------|------------|
| ?      | Das Gerät ist derzeit einem anderen Koppler oder Kontroller<br>Das Einlernen in diesen Koppler fortsetzen? | zugeordnet |
|        | Ja Nein                                                                                                    |            |

Bidirektionale Geräte können nur in einen Koppler oder Kontroller eingelernt werden, da dieser die Geräte über seine Domain Adresse (Seriennummer des Kopplers) anspricht. Diese Domain Adresse wird beim Einlernen in das bidirektionale Gerät geladen.

Wurde dieses Gerät schon einmal in einen anderen Koppler eingelernt, erscheint diese Warnung, da nach dem erneuten Einlernen dieses Gerät nicht mehr von dem vorherigen Koppler angesprochen werden kann.

# 12. Koppler programmieren

Nachdem alle wave-Geräte projektiert, mit Gruppenadressen belegt und eingelernt sind, ist in den Koppler die Applikation zu laden.

#### Hinweis:

Das Applikationsprogramm wird nicht in den Busankoppler UP 114, sondern in den Koppler wave / <u>instabus</u> UP 140 geladen. Deshalb muss beim programmieren der Applikation der Koppler wave / <u>instabus</u> auf den Busankoppler aufgesteckt sein.

Sensorkanäle können nur mit einer Gruppenadresse belegt werden. Sind mehrere Adressen in ein Sensor-Kommunikationsobjekt eingetragen, erscheint beim Programmieren des Kopplers folgender Hinweis:

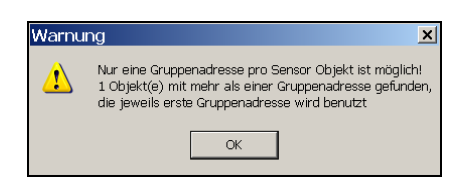

Änderungen vorbehalten

März 2009

## 25 CO Koppler wave / instabus 980B03

# 13. Datei Export/Import

Mit Hilfe der Export- und Importfunktion kann die Projektierung eines Kopplers für ein anderes Projekt, einen weiteren Koppler, oder bei einem eventuellen Update des Applikationsprogramms für den bestehenden Koppler verwendet werden.

Der Export erzeugt eine Datei, die mit Angabe des Dateinamens in ein beliebiges Verzeichnis zu speichern ist. Beim Import werden dann alle gesicherten Projektierungsdaten in das aktuelle Kopplerprojekt geladen. Dazu ist ein neuer Koppler anzulegen und die Datei zu importieren.

Die zuvor angelegten wave-Geräte, Parametereinstellungen, sowie die Kommentare in den Feldern "Geräte Name" und "Kanal Name", sind nun in dem neu angelegten Koppler vorhanden und können genutzt werden, ohne diesen erneut projektieren zu müssen.

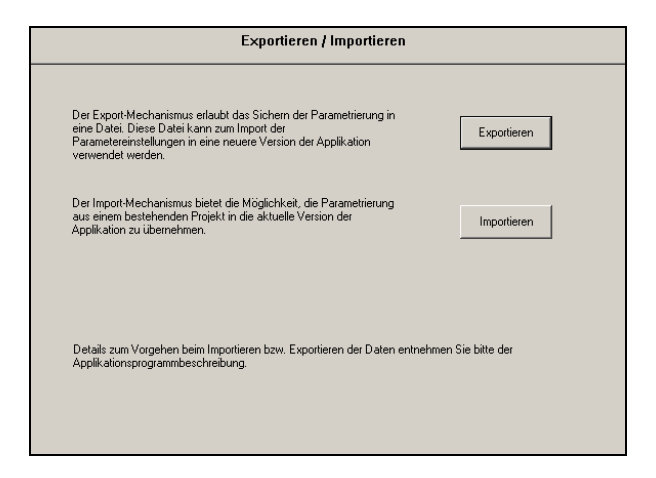

Bei der Verwendung exportierter Koppler-Projektdaten, sowie beim Austausch bzw. Ersatz eines Kopplers sind einige Besonderheiten zu beachten.

Bidirektionale Geräte werden über die Domain Adresse des Kopplers angesprochen. Diese Domain Adresse wird beim ersten Zugriff auf den Koppler durch die ETS gesetzt. Verwendet wird dabei die Seriennummer des Gerätes.

Diese Seriennummer ist fest im Gerät gespeichert und kann nicht verändert werden.

Die Domain Adresse hingegen kann verändert werden. Wird ein Koppler ausgetauscht, besitzt dieser eine andere Seriennummer und somit auch eine andere Domain Adresse. Dies hätte zur Folge, dass alle bidirektionalen wave-Geräte, in denen die Domain Adresse des vorherigen Kopplers geladen sind, erneut eingelernt werden müssten.

Das lässt sich umgehen, indem im neuen Koppler die Domain Adresse verwendet wird, die in dem ausgetauschten Gerät eingetragen ist.

Diese Möglichkeit besteht über das "Synchronisieren" in der Karteikarte "Koppler prüfen".

Dabei ist zu beachten, dass dann zwei Koppler existieren, in denen dieselbe Domain Adresse eingetragen ist.

#### Hinweis:

Diese beiden Koppler dürfen nicht in einer Anlage und auch nicht innerhalb der Funkreichweite betrieben werden, da sie aufgund der identischen Domain Adresse auch die Geräte ansprechen, die nur in den anderen Koppler eingelernt sind.

Die Verwendung der Domain Adresse eines zuvor eingesetzten Kopplers ist nur dann sinnvoll, wenn dieser Koppler (z. B. wegen Defekt) nicht mehr eingesetzt werden kann.

Wird mit einem neu angelegten Projekt zum ersten Mal auf einen Koppler zugegriffen, wird in diesem automatisch die Seriennummer als Domain Adresse gesetzt. Damit ist sichergestellt, dass eine eindeutige Domain Adresse verwendet wird.

# 14. Koppler prüfen

Im Parameterfenster "Koppler prüfen" wird die Seriennummer des Kopplers, die Domain Adresse des Kopplers, sowie die in dieser ETS-Projektierung verwendete Domain Adresse angezeigt.

| Koppler prüfen                                                                    |  |  |
|-----------------------------------------------------------------------------------|--|--|
| ETS Projekt, verwendete Domain Adresse (LEER>                                     |  |  |
| Koppler Domain Adresse <a></a> <leer>Lesen</leer>                                 |  |  |
| Koppler Seriennummer <leer></leer>                                                |  |  |
|                                                                                   |  |  |
| Bitte betätigen Sie die Lesen Schaltfläche um die Koppler Domain Adresse zu holen |  |  |
| Granderswittigers                                                                 |  |  |
| Jynonomalelen                                                                     |  |  |

Ist der Koppler neu angelegt, sind alle drei Felder leer.

März 2009

## 25 CO Koppler wave / instabus 980B03

| Koppler prüfen                                                          |
|-------------------------------------------------------------------------|
| ETS Projekt, verwendete Domain Adresse (LEER>                           |
| Koppler Domain Adresse 00001000E2951 Lesen                              |
| Koppler Seriennummer 0001000E2951                                       |
| i.O. Koppler vorhanden, Geräte können projektiert und eingelernt werden |
| Synchronisieren                                                         |

Über "Lesen" kann die Seriennummer des Kopplers, sowie seine Domain Adresse ausgelesen werden.

Mit dem ersten Einlernen eines wave-Gerätes in einen Koppler, wird dessen Domain Adresse in die ETS-Projektierung übernommen.

Ist der ETS-Projektierung noch keine Domain Adresse zugewiesen, oder ist diese identisch mit der Domain Adresse des Kopplers, so ist die Funktion "Synchronisieren" nicht anwählbar.

Dies ist nur nötig, bei voneinander abweichenden Domain Adressen und kann nur beim Zugriff auf einen anderen, als den zuvor programmierten Koppler auftreten (z. B. Austausch der Koppler-Hardware oder Import eines anderen Koppler-Projektes).

## 14.1 Synchronisieren

| Koppler prüfen                                                                                   |
|--------------------------------------------------------------------------------------------------|
| ETS Projekt, verwendete Domain Adresse 0001000E2951<br>Koppler Domain Adresse 0001000E294C Lesen |
| Koppler oder Projekt wurde getauscht! Domain Adressen synchronisieren!                           |

Beim "Synchronisieren" ist zwischen zwei Möglichkeiten des Abgleichs zu unterscheiden.

| Domain Adresse synchronisieren 📃 💈                                                                                                    |
|----------------------------------------------------------------------------------------------------|
| Achtung!<br>Der Koppler wave / instabus hat eine andere Domain Adresse als die, die im ETS Projekt<br>verwendet wird!                                                                                                    |
| ETS Projekt, verwendete Domain Adresse: 0001000E2951<br>Koppler Domain Adresse: 0001000E294C                                                                                                    |
| Sie haben folgende Möglichkeiten:<br>Die im ETS Projekt verwendete Domain Adresse beihehalten                                                                                                    |
| <ul> <li>Der Koppler wurde dusgetauscht. Die im ETS Projekt verwendete Domain Adresse</li> <li>wird in den neuen Koppler geladen. Bereits eingelernte Funk - Geräte müssen nicht<br/>erneut in den Koppler eingelernt werden. Der entfernte Koppler besitzt die selbe<br/>Domain Adresse und darf deshalb nicht in der selben Anlage eingesetzt werden!</li> </ul> |
| Die Domain Adresse des Kopplers verwenden<br>© Der projektierte Koppler wird mit anderen Geräten oder in einer anderen Anlage<br>verwendet. Die Funk-Geräte müssen neu in den Koppler eingelernt werden!                                                                                                    |
| Ok Abbrechen                                                                                                    |

1. <u>Die in der ETS Projektierung vorhandene Domain Ad-</u> resse beibehalten.

Damit wird die Domain Adresse des Kopplers nicht auf seine Seriennummer, sondern auf diejenige gesetzt, die in der ETS-Projektierung verwendet wird (auf die Seriennummer des zuvor eingesetzten Kopplers).

Das ist zu wählen, wenn die Koppler-Hardware getauscht wurde und ein erneutes Einlernen der wave-Geräte in den Koppler vermieden werden soll.

#### Hinweis:

Der zuvor eingesetzte Koppler darf nicht in dieser Anlage und auch nicht innerhalb der Funkreichweite eingesetzt werden, da beide Koppler dieselbe Domain Adresse besitzen.

2. <u>Die Domain Adresse des Kopplers verwenden.</u>

Damit wird in der ETS Projektierung die Domain Adresse verwendet, die im Koppler vorhanden ist. Dies ist bei einem importierten Projekt zu wählen, um in der ETS die Domain Adresse des dort eingesetzten Kopplers zu verwenden.